## How to access Appeals in the Financial Aid Student Portal (FASP)

Please log on to the student "MyNPC" account.

• If the student experiences any issues he or she can contact the NPC Support Center at 928-524-7447

If the student has not logged on to the student MyNPC account, he or she will need to set that up. The link provided below will show the student how to login:

https://prezi.com/view/LgqtuQBI5ctVNNYQ0yAB/

Log on to MyNPC at: <u>https://mynpc.npc.edu/ics</u>

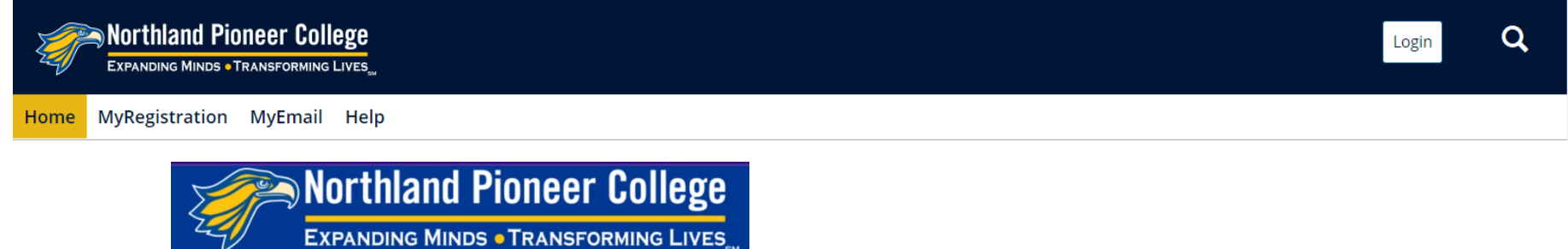

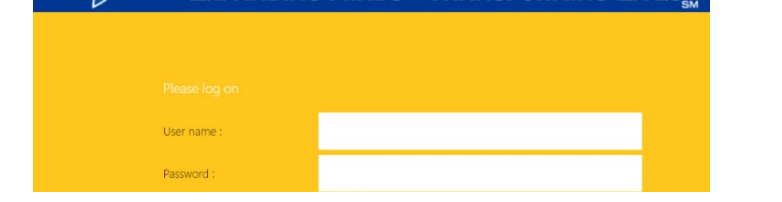

• The student will log on using the same user name and password needed to sign on to an NPC computer or NPC Wi-Fi.

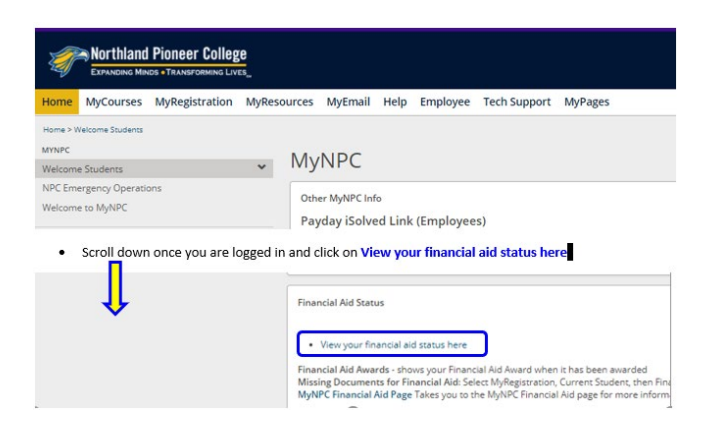

On the **Home** page the student will scroll down to find the **Financial Aid Status** section.

Click on the 'View the student financial aid status here' link to go the Financial Aid Student Portal (FASP).

Check your financial aid status by clicking on the "document tracking" link on the left. Upload any required documents to the Financial Aid Student Portal.\*

\*Use the same user name and password needed to sign onto an NPC computer or Wi-Fi.

At the next page to the student left will be the heading 'CampusLogic – Financial Aid Student Portal'.

Click on the 'Financial Aid Student Portal' link.

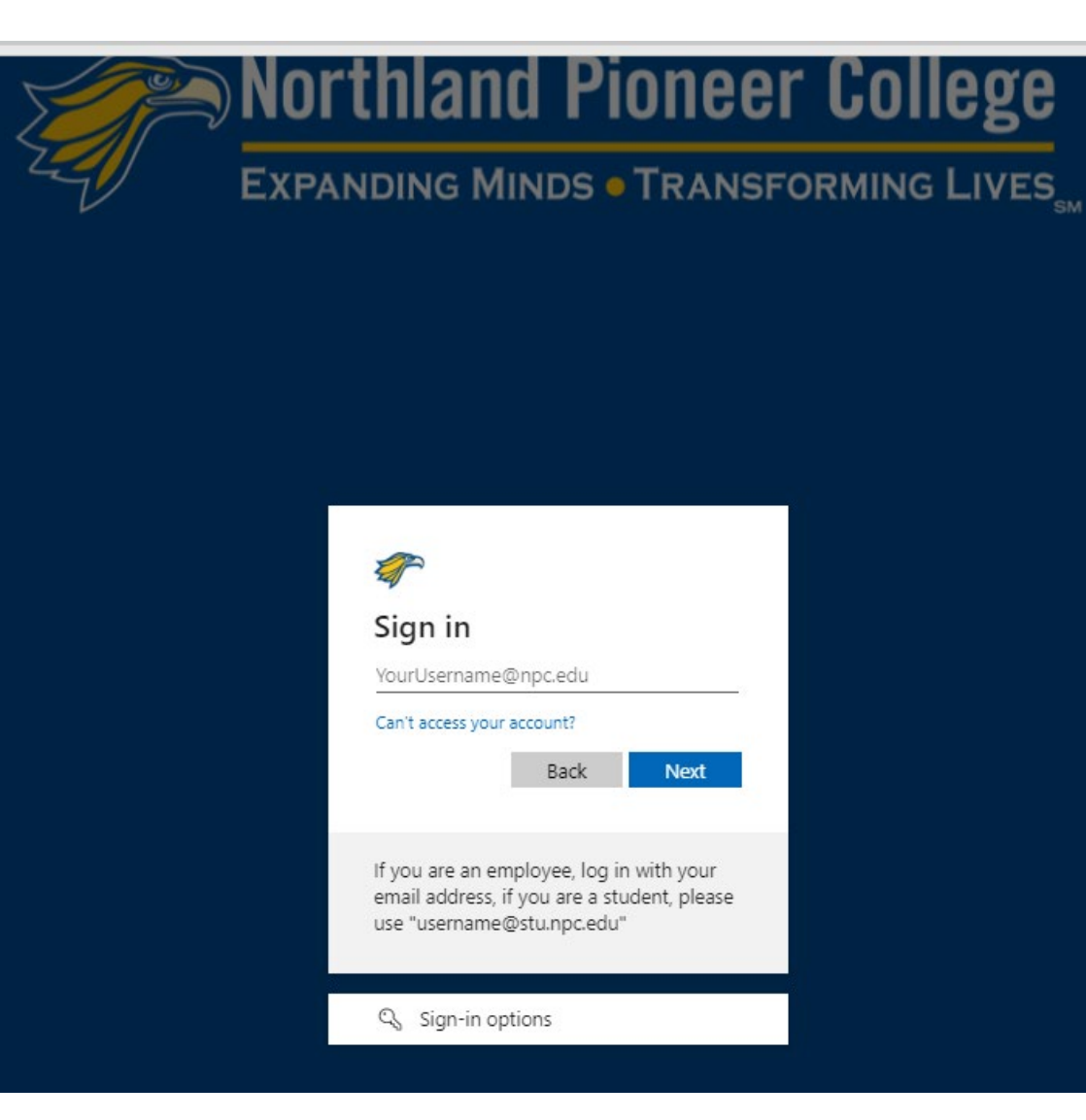

You will log in here again to access the Financial Aid Student Portal (FASP).

**Notice** that is does state that 'If you are a student, please use

username@stu.npc.edu not @mail.npc.edu

Your username and password was sent to your personal email when your application was accepted.

If you are unsure of your password visit https://pwreset.npc.edu/ to reset it.

If you continue to experience log in issue please reach out to our Support Center at 928-524-7447.

After the student logs into the FASP the student will click on 'Manage Requests'.

| =          |              | StudentForms                    | Ω                 |
|------------|--------------|---------------------------------|-------------------|
| Ê          | Needs Action | Needs Action                    | Manana Ramuests   |
| <b>~</b>   | Verification |                                 | - manage requests |
| Z          | Appeals      | You're all caught up right now. |                   |
|            | Other Docs   | Version 22.17.4941              |                   |
| -          | Activity     |                                 |                   |
| <b>2</b> ≡ | Contact Us   |                                 |                   |
|            |              |                                 |                   |

| 1 | Manage Requests                                                                                                    |                                                  |                                             | ×            |
|---|----------------------------------------------------------------------------------------------------|--------------------------------------------------|---------------------------------------------|--------------|
| 1 | You can request to open an appeal or upload a specific docu<br>vish to proceed. If you are unsure which award year to cho<br>chool. | ument or close the re<br>lose for a request, plo | equest if you no lor<br>ease confirm with y | iger<br>/our |
| ( | Request Type                                                                                                    | 2022-2023                                        | 2021-2022                                   | >            |
|   | SAP Appeal                                                                                                    | +                                                | +                                           | •            |
|   | Dependency Appeal                                                                                                    | +                                                | +                                           |              |
|   | Family Contribution Appeal                                                                                                    | +                                                | +                                           |              |
|   | Student Signed Statement 1                                                                                                    | +                                                | +                                           | -            |
|   |                                                                                                    |                                                  |                                             |              |
|   |                                                                                                    |                                                  |                                             |              |
|   |                                                                                                    |                                                  | CI                                          | ose          |

Under the heading **Request Type** the student has several appeal task to choose from.

- SAP Appeal request for re-instatement of Title IV financial aid
- **Dependency Appeal** request to appeal dependency status when the student is not 24 as of the date the FAFSA is completed
- Family Contribution Appeal request to review income or marital status (Separated Marital Status)
- Student Signed Statement 1 this option will mainly be assigned by a Financial Aid Specialist

There are two academic years listed for the student to choose from.

Under each academic year there is a '+' sign and the student must click on the '+' under the correct academic year they are applying for an appeal.

Once the student clicks on the appeal then the next screen will be 'Add Request' and the student will need to write the reason for the request.

The request heading states the academic year the appeal request is for - **2022 – 2023**.

The student will be asked to write a brief explanation according to the request appeal type and then click the Submit button.

| Add Request                                                                          |  |
|--------------------------------------------------------------------------------------|--|
| Student Signed Statement 1 2022-2023<br>Please explain your reason for this request. |  |
| test                                                                                 |  |
|                                                                                      |  |
| Characters left: 251/255                                                             |  |
|                                                                                      |  |
| Submit Go Back                                                                       |  |

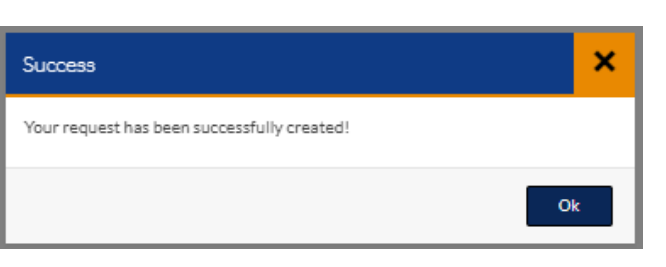

Clicking **Ok** will take the student to the **Needs Action** page where the student will click on the Appeal document

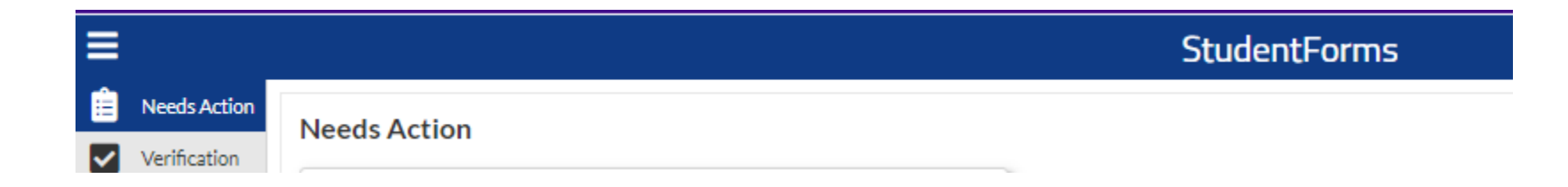

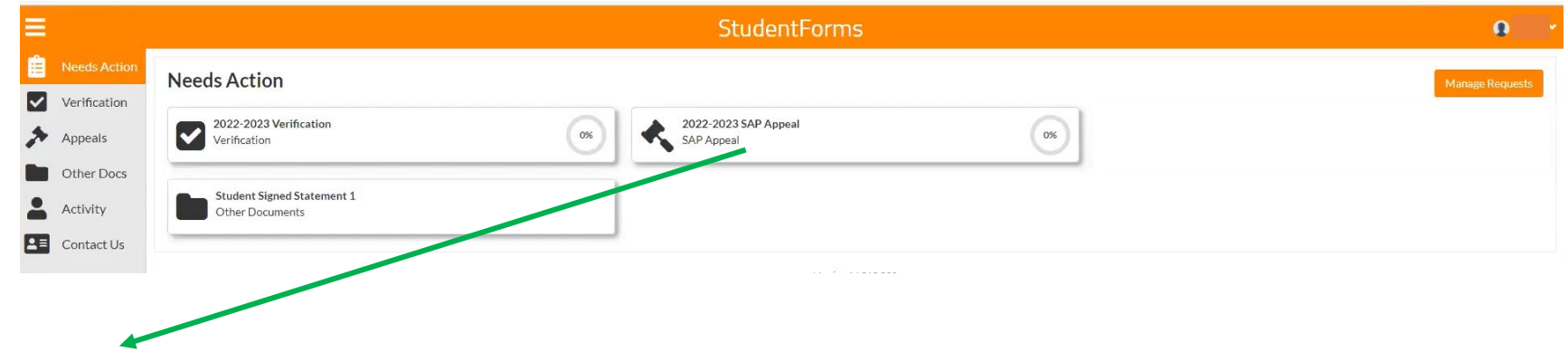

Click on the **'SAP Appeal**' tile to open up the SAP Appeal task.

## 2022 - 2023 SAP Appeal

Your file has been sent to the Office of Financial Aid for review. No further action is required at this time. You may view documents that have been submitted by clicking on the links below.

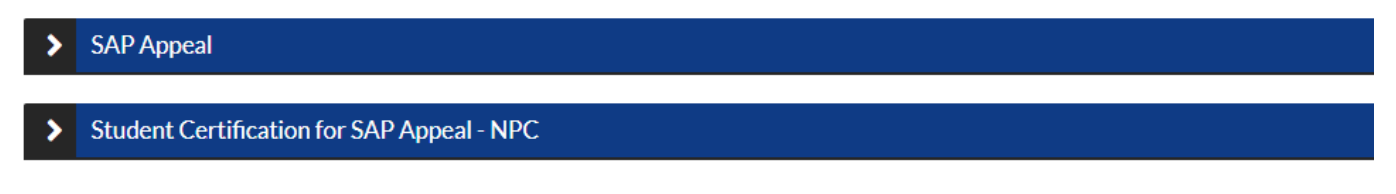

Once the task is opened the student the student will need to complete the **SAP Appeal Web** Form:

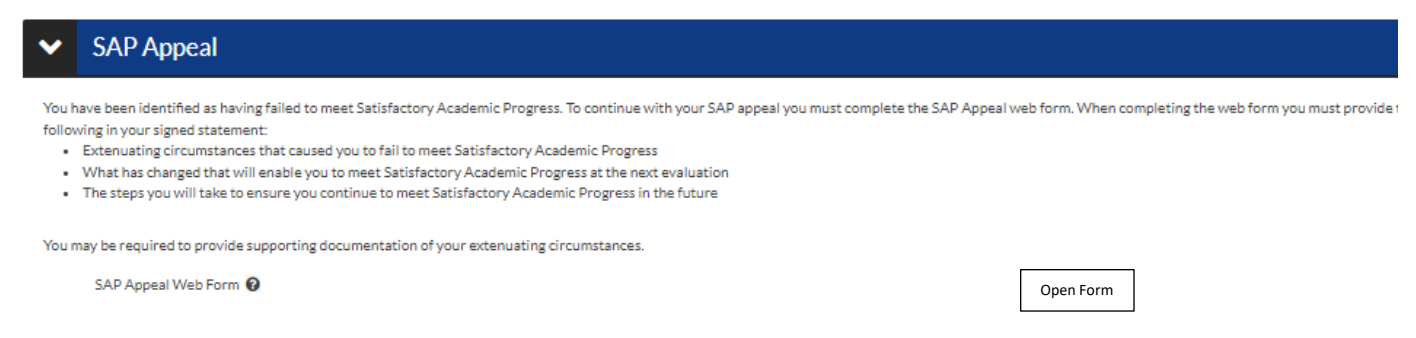

After the student clicks on **'Open Form'** the SAP Appeal instructions will appear. The student must read the entire form to make sure the statement provided is for the correct option and that all information requested is provided in the statement.

| 022/2023 Satisfactory Academic Progres                                       | is Appeal                                                                                                    |
|------------------------------------------------------------------------------|----------------------------------------------------------------------------------------------------|
| <ul> <li>Instructions         Demographics         Statement     </li> </ul> | Instructions<br>After a review of your current academic transcript, it has been determined that you are not meeting one or more of the standards established in the Satisfactory Academic Progress (SAP) Policy, MUST has<br>correlated financial of the in order for your oppead to be considered. |
| Review & Sign                                                                | A. GPA below 2.00 and/or Pace of Progress below 67%                                                                                                    |
|                                                                              | Statement must describe:                                                                                                    |
| Return to Student Tasks                                                      | <ul> <li>What circumstances beyond your control prevented you from meeting the SAP standards? For example: student's illness or medical issues, family death or emergency, or other extenuating circumstance</li> </ul>                                                                             |
|                                                                              | What have you done to resolve the situation?                                                                                                    |
|                                                                              | <ul> <li>What is your plan for success - how will you continue to make sure you meet SAP standards?</li> </ul>                                                                                                    |
|                                                                              | You may include Letters of Recommendation from an Academic Advisor, instructor, or high school guidance counselor                                                                                                    |
|                                                                              | <ul> <li>Documentation must be uploaded to support your statement. (upload as 3<sup>rd</sup> party documentation)</li> </ul>                                                                                                    |
|                                                                              | <ul> <li>Full Degree Audit with Catalog Year and Academic Advisor signature (if emailed directly from the Advisor no signature is required). (upload as 3<sup>rd</sup> party documentation)</li> </ul>                                                                                              |
|                                                                              | B.Exceeded the 150% Maximum Timeframe or seeking a second-degree program                                                                                                    |
|                                                                              | Statement must describe:                                                                                                    |
|                                                                              | <ul> <li>What circumstances beyond your control prevented you from completing your educational goal in the allotted timeframe? What caused you to go over the credit limit for your degree program?</li> </ul>                                                                                      |
|                                                                              | What steps have you taken to resolve the issue?                                                                                                    |
|                                                                              | <ul> <li>What degree program are you seeking, how many credits needed to complete the degree program, and what is your current PELL LEU?</li> </ul>                                                                                                    |
|                                                                              | <ul> <li>Log on to <u>https://studentaid.gov/fsa-id/sign-in/landing</u></li> </ul>                                                                                                    |
|                                                                              | o After the student logs in using their FSA ID User Name and Password                                                                                                    |
|                                                                              | o Accept the conditions                                                                                                    |
|                                                                              | o View Details                                                                                                    |

Once the student finishes typing the statement he or she must make sure to check the box:

I will provide supporting documentation.

The student will be asked to 'E-Sign' the form:

| * E-Sign PIN           |  |
|------------------------|--|
| Create my E-Sign PIN 🔞 |  |

**Or** the student may choose to download the form to sign.

If the student did not set up an e-sign PIN he or she will be prompted to do so:

| - p<br>  b<br>  Last Name<br> |                                    | Information provided in the fields must match information<br>provided on the Free Application for Fiederal Student Ald<br>(FAFSA). Please ensure all four pieces of information match<br>to what you provide on the FAFSA. If you have not<br>submitted a FAFSA to your school, please ensure that the<br>information matches the information your school has on<br>file. |  |
|-------------------------------|------------------------------------|----------------------------------------------------------------------------------------------------|--|
| 4                             | 12                                 |                                                                                                    |  |
| Social Security N             | lumber                             |                                                                                                    |  |
| You may choose<br>- PIN       | e any 5 digit number for your PIN. |                                                                                                    |  |
|                               |                                    |                                                                                                    |  |
| - Confirm PIN                 |                                    |                                                                                                    |  |
|                               |                                    |                                                                                                    |  |
| *Required                     |                                    |                                                                                                    |  |

Signing the form completes that task.

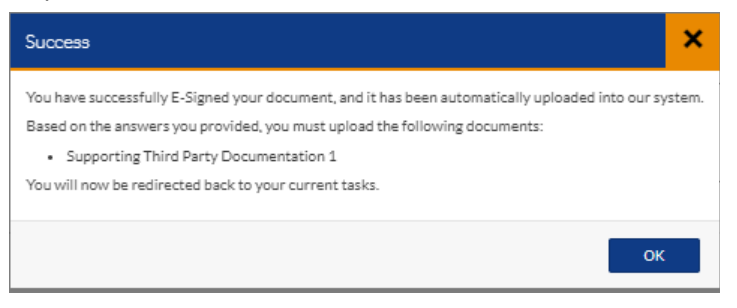

Now to UPLOAD the documents the student has collected – click on the **UPLOAD** button:

When the student clicks on the **UPLOAD** button the next screen that opens will be a screen showing all the folders on the student's computer. The student will need to find the folder with the picture or scanned documents. The student will need to select the document or picture and choose "open".

The document will **upload** and appear in this box. Click on **USE**.

|                                                                                                    | Judentroms                                                                                                    |       |
|----------------------------------------------------------------------------------------------------|----------------------------------------------------------------------------------------------------|-------|
| Needs Document Preview                                                                                 |                                                                                                    | ×     |
| Verific Before you use, make sure:<br>1. The image is not blurry:<br>2. The image has not been cut off |                                                                                                    |       |
| Other<br>Activit                                                                                       | 1 / 1   - 50% +   🗄 🛇                                                                                                    | ± 🖶 : |
| Conta                                                                                                  | <section-header><section-header><section-header><section-header><section-header><section-header><section-header><section-header><section-header><section-header><section-header><section-header><text><text><text><text></text></text></text></text></section-header></section-header></section-header></section-header></section-header></section-header></section-header></section-header></section-header></section-header></section-header></section-header> |       |
| Document Preview                                                                                       | our document was added to the task. Would you like<br>to add another page?                                                                                                    | ×     |
|                                                                                                    | + Ad7spi0                                                                                                    |       |

The next screen will ask if the student wants to ADD documents and in the lower right-hand corner there is a **+Add Pages** option.

The student can add as many documents as the student needs. When the student is done adding just click **NO** to go to the next screen

Now that both tasks have green checkmarks –the tasks are complete the student can click on the SUBMIT button.

| Appeal Web Form O                            |                 | @'Fill Out    |
|----------------------------------------------|-----------------|---------------|
| wmload                                       | Date Filled Out |               |
| P Request Form.pdf                           | 06/17/2022      |               |
| aad Supporting Documentation 🕢               |                 | + Add Page(z) |
| Filename                                     | Date Uploaded   |               |
| Don't Get Scammed on Your Way to Collega.odf | 06/17/2022      |               |
|                                              |                 |               |

Make sure to open and complete all task.

Student Certification for SAP Appeal - NPC

The SAP Appeal tasks are *checked off* which means the tasks are complete and ready to **FINISH**.

| $\mathbf{\Delta}$ |
|-------------------|
| ~                 |
| ~/                |
| Finish            |
|                   |

Click on the **FINISH** button to submit the appeal forms and documents.

Now the financial aid staff will see that the student appeal is complete and ready for review at the next SAP Committee Meeting.

## SAP APPEALS

The SAP Committee meets twice a month on Thursday's and the student can expect a response as to the outcome of their appeal by the following week on Tuesday. SAP Appeal outcomes are emailed to the student's NPC student email account *and* the email account the student provided on the FAFSA.

If the SAP Committee rejects an appeal statement or documents the student will be notified via text and email with the reason why and will be given two weeks to complete the SAP Appeal statement or submit documents.

Northland Pioneer College Financial Aid Office SAP Policy link: <u>https://www.npc.edu/satisfactory-academic-progress</u>

**NOTE:** All SAP Appeals <u>must</u> have a **Full Degree Audit (FDA**) uploaded as a **Supporting Document**. Please contact an NPC Academic Adviser for assistance with the Full Degree Audit. Link provided for Academic Adviser: <u>https://www.npc.edu/advising</u>

## Family Contribution or Dependency Appeal – aka 'Special Circumstance'

The student must read the instructions on the form carefully to write a sufficient statement in the form of an essay. These types of appeals ask specific questions to help the Financial Aid Office determine the outcome of the appeal. Requested documents are needed to support the statement the student has written and to assist with the determination of the outcome.

Please call the financial aid office at 928-524-7318 or email at <u>financialaid@npc.edu</u> for assistance. Please provide the following information:

- NPC Student ID number
- the semester the student has a question about
- include a good contact number to call you to respond to if you leave a voicemail or if you send an email

Northland Pioneer College Financial Aid Office is here to help the student succeed in completing an appeal and we look forward to working with the student.

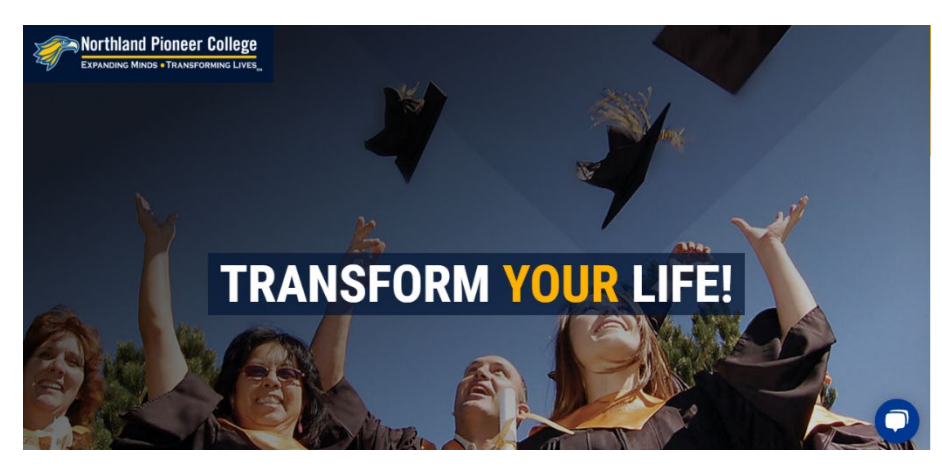